「かなライド@みうら」を呼ぶためには、料金を事前確定し、 キャッシュレス決済する必要があるため、3つのポイントを確実に行いましょう!

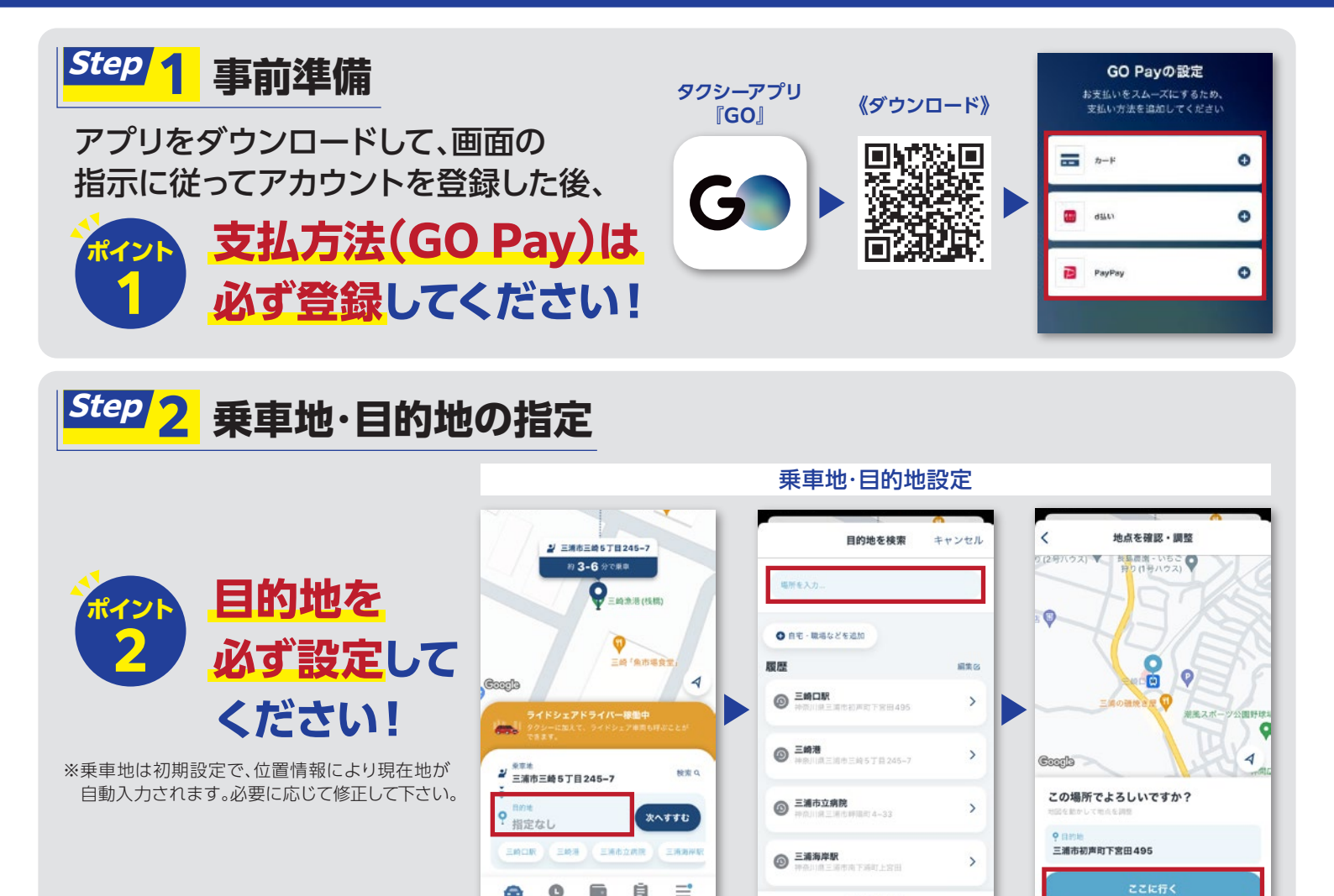

## Step 3 支払方法等の選択~配車依頼

キャッシュレス決済を必ず選択して配車依頼してください! 支払方法設定 配車依頼 完了! **9** 0 間的地まで 約 12 分 支払い設定 0 約12分 キャンセル TO 0 支払い方法 ₩ 三浦市三崎6丁.... > 9 ○ 車内決済 2-ポンは 2 Sat Google Q GO Pay Google 変更 53 < 53 < Q クーポン 利用可能なクーボンはありません ¥620 タクシー・ライド シェア タクシー・ライド シェア 約3,080円、 約3,080円。 約4-7分で要率 約5-8分で東車 + クーボンを登録 有料道路を利用する場合はこちらから RE ●車間・会社を混ぶ ▲ 車周・会社を選ぶ ·····6011 > 三浦市城山町1-1 内決済> 合1台 会 1台 料金と目的地を確認しました この方法で支払う タクシー・ライドシェアを呼ぶ タクシー・ライドシェアを呼る ※「車内決済」を選択した場合、 ※かなライド以外(タクシー)が かなライドは呼ばれません。

四 地図で指定)

※最新の タクシーアプリ [GO]の 画面とは一部異なる場合があります。

配車されることもあります。